# CUCMおよびUCXNの共通PINを有効にする方法

### 内容

概要前提条件要件使用するコンポーネント背景説明機能の概要コンフィギュレーショントラブルシュート問題1:問題2:関連情報

### 概要

このドキュメントでは、バージョン11.5でCisco Unified Communication Manager(CUCM)および Cisco Unity Connection(UCXN)の共通ピン設定を設定する手順について説明します。

### 前提条件

#### 要件

ユーザを作成し、デバイスをユーザに関連付ける方法を理解しておくことをお勧めします。

共通ピンの設定を開始する前に、CUCMをUCXNに統合する必要があります。

#### 使用するコンポーネント

このドキュメントの情報は、次のソフトウェアとハードウェアのバージョンに基づいています。

- Cisco CallManager 11.5
- Cisco Unity 11.5

注:このドキュメントの情報は、特定のラボ環境にあるデバイスに基づいて作成されました 。このドキュメントで使用するすべてのデバイスは、初期(デフォルト)設定の状態から起 動しています。本稼働中のネットワークでは、各コマンドによって起こる可能性がある影響 を十分確認してください。

### 背景説明

同じPINを使用する場合、ユーザはミートミー会議、エクステンションモビリティ、ボイスメールなどのUCアプリケーションにアクセスする必要があるため、複数のPINクレデンシャルを管理

する必要はありません。ユーザは、セルフケアポータルで(共通の)PINを設定または変更でき ることを希望しています。

管理者は、CUCM/Unity間の共通PINを使用するタイミングを指定し、PINが異なる場合や同期す る場合を選択する必要があります。管理者は、特定のUnityに割り当てられたすべてのユーザに対 して共通のPINを有効にしたいと考えています。

CUCMバージョン11.5では、[Application Server]ページで[Application Server Type]に[Cisco Unity Connection]を選択すると、[Enable End User Pin Synchronization]チェックボックスが新しく追加 されました。

### 機能の概要

- CUCM Administration UIから[Application Server]ページを使用して、CUCMとUCXNの間でエンドユーザのピン同期を有効にするプロビジョニング
- ピン同期が有効で、ユーザがCUCM、BAT(Buk Administration Tool)、AXL(Administrative Extensible Markup Language)、UDS(User Data Service)、またはSelf Care Portalからピンを 更新する場合、ピンはUCXNと同期する必要があります
- •両方のアプリケーションでピン同期が有効になっている場合、CUCMとUCXNの間でピン同期が必要です(逆も同様)
- デフォルトでは、新しいUnity Connectionレコードを作成する場合、またはアップグレードを 実行して現在のUnity Connectionレコードをロードする場合は、Pin同期を無効にする必要が あります。

### コンフィギュレーション

ステップ1:

CUCMでエンドユーザを作成し、それをデバイスに関連付けます

ステップ 2:

そのユーザをUnityにインポート

ステップ 3:

CUCMで[OS Administration]に移動します

ステップ 4:

Tomcat証明書のダウンロード

ステップ 5:

これをtomcat trustとしてUnityにアップロードします

手順 6:

ここで、UnityからTomcat証明書をダウンロードし、これをtomcat信頼としてCUCMにアップロ ードします 手順7:

Unityのクレデンシャルを使用して、CUCMでアプリケーションユーザを作成します

ステップ 8:

このユーザにAXLのロールを割り当てます

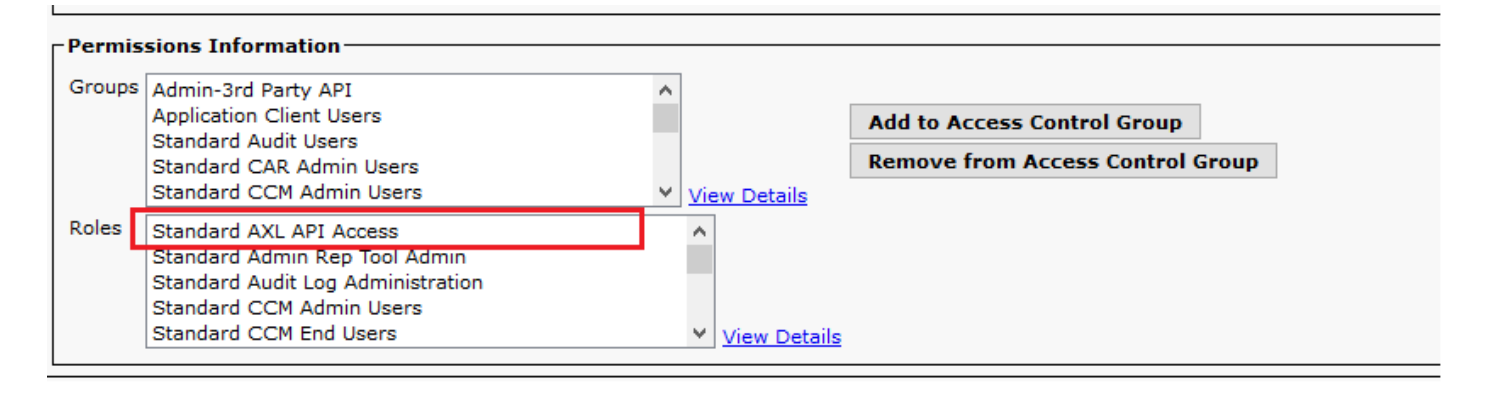

#### ステップ 9:

CUCMアプリケーションユーザにもAXLロールを割り当てます

ステップ 10 :

次に、[Cisco Unity Connection]に移動し、[Enable End User Pin Synchronization]をオンにします

| Gisco Unity Connection Administration     Ear Cisco Unified Communications Solutions |                                                                                                    | Navigation Cisco Unity Connection Administration 🗸 Go |                            |                                |
|--------------------------------------------------------------------------------------|----------------------------------------------------------------------------------------------------|-------------------------------------------------------|----------------------------|--------------------------------|
| For cisco onneu commu                                                                |                                                                                                    |                                                       | appadmin Search Docu       | imentation About Sign Ou       |
| <ul> <li>Cisco Unity Connection</li> </ul>                                           |                                                                                                    | Search Phone Syst                                     | ems 		 Phone System Basics | (PhoneSystem) > Edit AXL Serve |
| Video Services Accounts Status                                                       | Edit AXL Servers                                                                                                |                                                       | Related Links Check        | Telephony Configuration - Go   |
| Dial Plan                                                                            |                                                                                                    | _                                                     | Check                      |                                |
| Partitions                                                                           | Phone System Edit Refresh Help                                                                                  |                                                       |                            |                                |
| Search Spaces                                                                        | Save                                                                                                    |                                                       |                            |                                |
| System Settings                                                                      |                                                                                                    |                                                       |                            |                                |
| General Configuration                                                                | AXL Servers                                                                                                    |                                                       |                            |                                |
| Authentication Pulse                                                                 | Delete Selected Add New                                                                                         |                                                       |                            |                                |
| E Roles                                                                              | End Price Price Bag West                                                                                        |                                                       |                            |                                |
| Restriction Tables                                                                   | Order IP Address                                                                                                |                                                       | Port                       |                                |
| Licenses                                                                             | 0 10.106.123.111                                                                                                |                                                       | 8443                       | Test                           |
| Schedules                                                                            |                                                                                                    |                                                       |                            |                                |
| -Holiday Schedules                                                                   | Delete Selected Add New                                                                                         |                                                       |                            |                                |
| Global Nicknames                                                                     |                                                                                                    |                                                       |                            |                                |
| Subject Line Formats                                                                 | AXL Server Settings                                                                                             |                                                       |                            |                                |
| Attachment Descriptions                                                              | Username bisco                                                                                                  |                                                       |                            |                                |
| Service Parameters                                                                   | Pressured                                                                                                    |                                                       |                            |                                |
| Plugins                                                                              | Pasawuu                                                                                                    |                                                       |                            |                                |
| -Fax Server                                                                          | Cisco Unified Communications Manager Version 5.0 or Greater (SSL) ~                                             |                                                       |                            |                                |
| -LDAP                                                                                | Enable End User PIN Synchronization for Primary AXL Server                                                      |                                                       |                            |                                |
| SAML Single Sign on                                                                  | Ignore Certificate Errors                                                                                       |                                                       |                            |                                |
| Cross-Origin Resource Sharing (C                                                     |                                                                                                    |                                                       |                            |                                |
| SMTP Configuration                                                                   | Save                                                                                                    |                                                       |                            |                                |
| Telephony Integrations                                                               |                                                                                                    |                                                       |                            |                                |
| Phone System                                                                         |                                                                                                    |                                                       |                            |                                |
| Port Group                                                                           |                                                                                                    |                                                       |                            |                                |
| -Port                                                                                |                                                                                                    |                                                       |                            |                                |
| Trunk                                                                                |                                                                                                    |                                                       |                            |                                |
| € Security                                                                           |                                                                                                    |                                                       |                            |                                |
| Tools                                                                                |                                                                                                    |                                                       |                            |                                |
|                                                                                      |                                                                                                    |                                                       |                            |                                |
| Bulk Administration Tool                                                             | Al contract of the second second second second second second second second second second second second second s |                                                       |                            |                                |

ステップ 11

CUCMから、[System] > [Application server] > [Add the new application server as Cisco Unity Connection]に移動します(まだ追加されていない場合)

ステップ 12

[エンドユーザピン同期を有効にする]チェックボックスをオンにします

| Save 🗙 Delete 🗋 Copy 🕂 Add New      |                                                              |   |  |  |  |  |
|-------------------------------------|--------------------------------------------------------------|---|--|--|--|--|
| Status                              |                                                              |   |  |  |  |  |
| i Status: Ready                     |                                                              |   |  |  |  |  |
| Application Server Information      |                                                              |   |  |  |  |  |
| Application Server Type             | Cisco Unity Connection                                       |   |  |  |  |  |
| Name*                               | CUC                                                          |   |  |  |  |  |
| IP Address*                         | 10.106.107.145                                               |   |  |  |  |  |
| Available Application Users         | c<br>CCMSysUser<br>WDSysUser<br>CCMQRTSysUser<br>IPMASysUser | ~ |  |  |  |  |
| <b>~</b> *                          |                                                              |   |  |  |  |  |
| Selected Application Users*         | appadmin                                                     | ^ |  |  |  |  |
| Enable End User Pin Synchronization |                                                              |   |  |  |  |  |
| Save Delete Copy Add New            |                                                              |   |  |  |  |  |

#### ステップ 13

[Save] をクリックします。

「Pin Synchronization successful」というメッセージが表示されます。

## トラブルシュート

#### 問題1:

エラーメッセージ「Pin synchronization is not enabled due to Certificate not verified」

トラブルシューティングの手順

- •証明書が正しくアップロードされていることを確認します。
- Unity Connectionが到達可能で、正常にログインできることを確認します。

#### 問題2:

エラーメッセージ「Pin synchronization is not enabled due to HttpsURLConnection response code:401 :Unauthorized」

トラブルシューティングの手順

- [エンドユーザピン同期を有効にする(Enable End User Pin Synchronization on)]**にチェックマ ークが付いていることを確認**します
- •AXLロールがアプリケーションユーザに割り当てられていることを確認します。

### 関連情報

https://www.cisco.com/c/en/us/td/docs/voice\_ip\_comm/connection/11x/administration/guide/b\_cucsag/b\_cucsag\_appendix\_01111.html#id\_16699